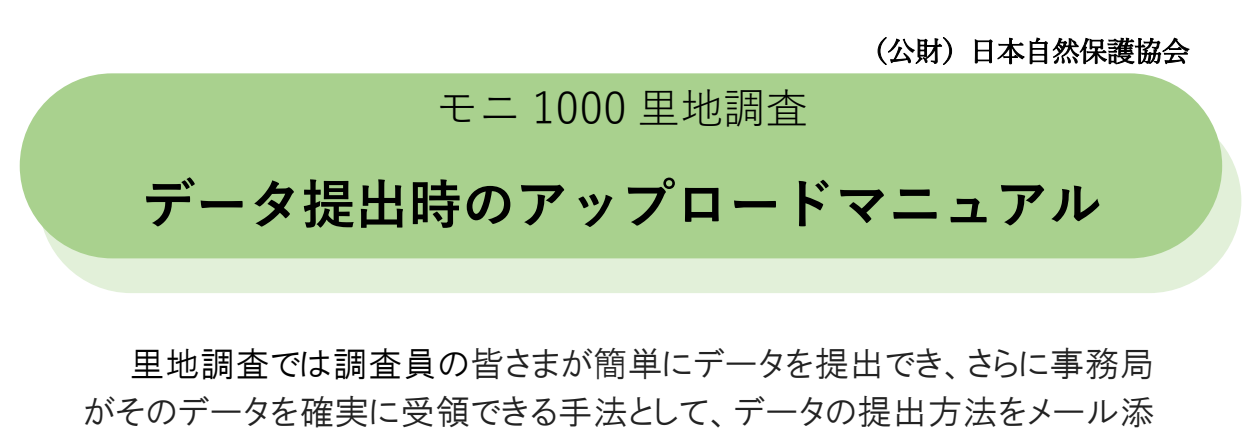

#### 付からクラウドへのアップロードへ変更します。

\*クラウドとは

コンピューターの利用形態のひとつです。インターネットなどのネットワークに接続され たコンピューター(サーバー)が提供するサービス(今回ではインターネット上にあるファ イルの保管庫)を、利用者はネットワーク経由で手元のパソコン等で使うことができます。

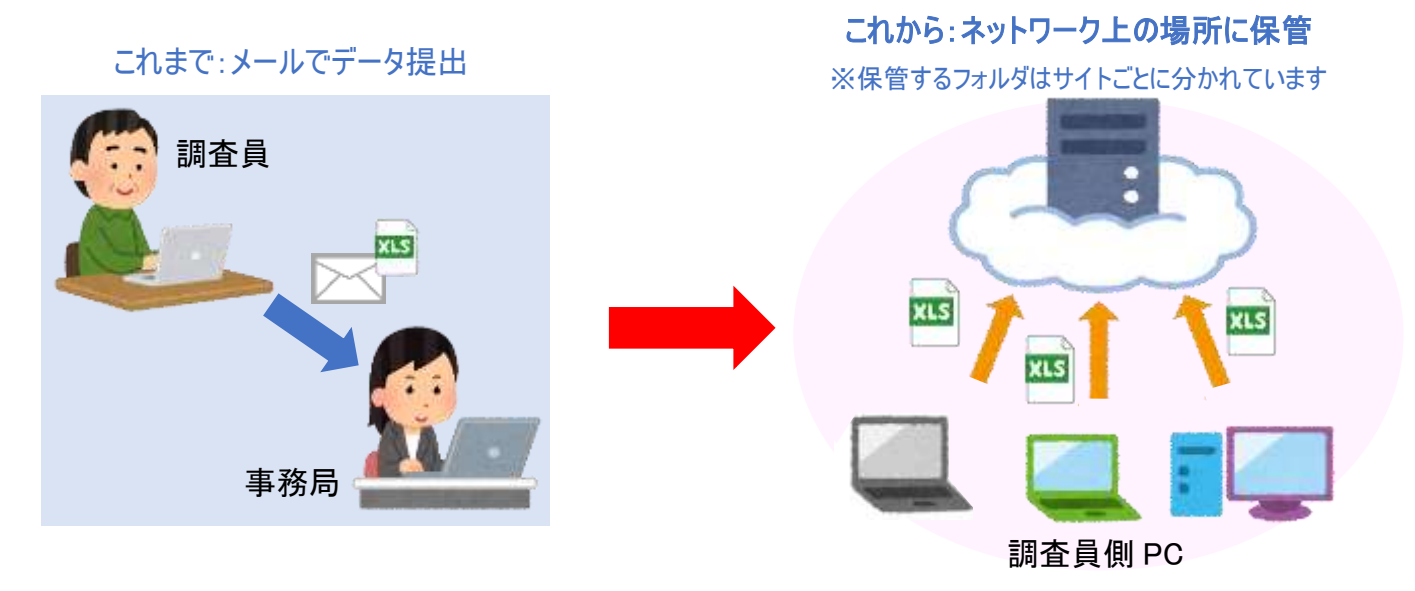

クラウドへのデータアップロードで出来ること

- 哺乳類調査の写真など大容量のデータも DVD などに入れて送付すること なく、アップロードできます。
- 連絡担当者以外の方も、URL を知っている方であればデータをアップロード できます(連絡担当者にまとめて受領の通知を送ります)。
- データを直接アップロードしていただくことで、事務局側が確実にデータを受 領できます。

本マニュアルではそのアップロード手順および注意事項について記載します。

#### 注意事項

- 新規調査データ(まだ提出したことのないデータ)の提出に限ってご 利用ください。
- 一度アップロードしたファイルに修正などがあった際には、メール添 付にて変更点をご記載のうえ事務局までお送りください。
- ③ 同じデータを何度もアップロードしないよう、ご注意ください。アッ プロードの状況や送信の有無についてご不安な点があった際には、メ ールにてお気軽にお知らせください。
- ④ 哺乳類調査の撮影写真についてはフォルダに入れて1つの圧縮形式のファ イル(zip ファイル)に変換してアップロードしてください。(圧縮の方法について は7ページをご覧ください)それ以外のデータは、圧縮せずにそのままアップロ ードしてください。
- ⑤ 調査ルートや区間の変更、新型コロナウイルス感染拡大防止のための 調査中止などは、「様式2調査実施状況報告書」に記載していただ き、データと合わせてアップロードしてください。
- ⑥ 緊急で事務局に知らせたい内容につきましては、別途メールにてお知らせください。
- この URL はアップロード専用のため、以前提出したデータのダウンロードや、フォルダの中を見ることができません。

| 目次                           |
|------------------------------|
| 1. アップロード手順3                 |
| ①アップロード用画面を開く3               |
| ②提出するデータをドラッグ&ドロップする。        |
| ③表示されたリストを確認し、送信ボタンをクリックする。4 |
| ④アップロードが実行され、ファイルが送信される。5    |
| 2. データ受領確認の通知7               |
| 3. zip ファイルを作成する方法7          |
| 4. オンラインストレージ「Box」について8      |
| 5. お問い合わせ・ご連絡8               |
|                              |

# 1. アップロード手順

①アップロード用画面を開く

メールにてお知らせした URL をクリックし、アップロード用の画面を開いてください。 URL はサイトごとに専用のものを使用しています。アップロード用画面の左上にサ イト番号の記載がありますので、ご自身のサイト番号と異なる場合には、別途メー ルでお知らせください。

また記載されている手順と注意点について、ご確認ください。

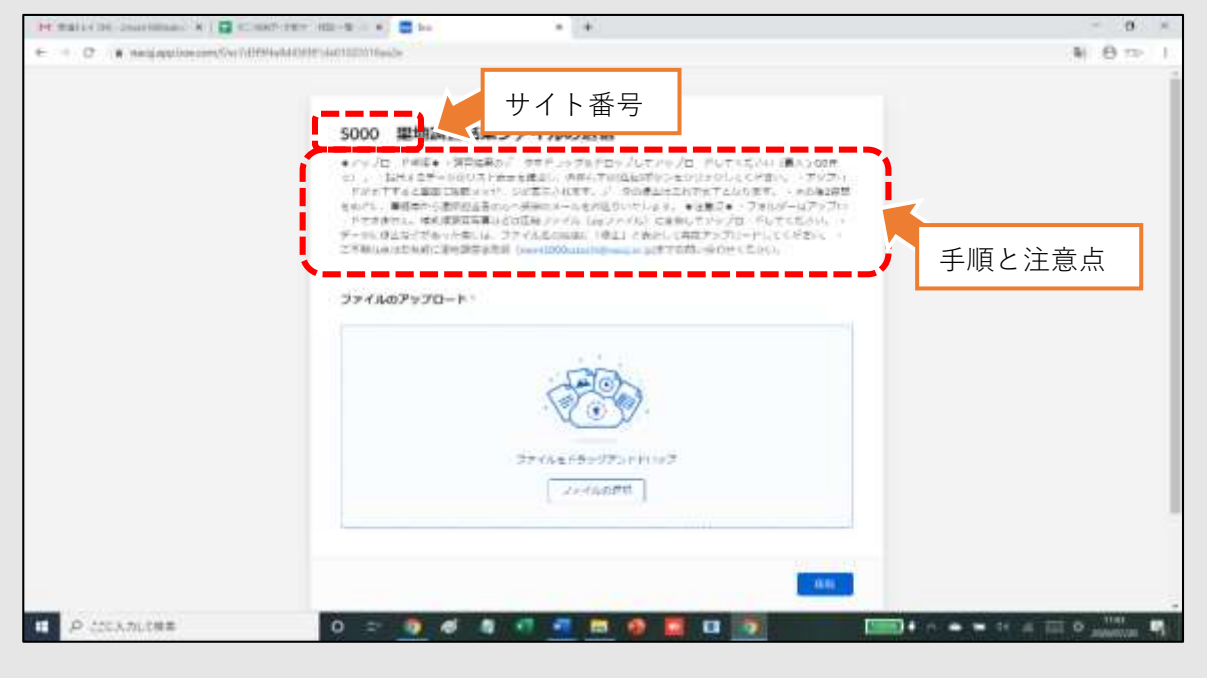

図1:アップロード用画面

### ②提出するデータをドラッグ&ドロップする。

提出するデータのファイルを選択し、ドラッグ(マウスの左ボタンを長押し)してア ップロード画面中央にある絵の上まで移動し、指をはなします。

| 17. AP                                                                                                    |                                                                                                    |                                                                                                    |                          |
|----------------------------------------------------------------------------------------------------|----------------------------------------------------------------------------------------------------|----------------------------------------------------------------------------------------------------|--------------------------|
|                                                                                                    |                                                                                                    | 9                                                                                                    | (4) (9 ± 0 ± 1)          |
| t- many B \$25 a - dantary attra                                                                                                    | Pensoral                                                                                                    |                                                                                                    |                          |
| 1-7 #E 0.5 M                                                                                                    | 10                                                                                                    | (1.030                                                                                                    |                          |
| 3 · F3294-7 · E=1000E00304.2016.04.04.0-0 · ·                                                                                                    | O / Climithisterweat                                                                                                    | ( Mouster                                                                                                    |                          |
| * N1 *** (#x/)#                                                                                                    | 447 117                                                                                                    | メラックA PringプレムアップバードしてCPまい「風雨 Aling                                                                             |                          |
| 700 NOLO-WETH-Mana MULTICAT                                                                                                    | Phototical 3. 1219                                                                                                    | ※1.1 単立などのが知られてきたちのシングでくただかが、「アンジン」<br>長されます。デードの気化などれて見てくなります。、その後の範疇                                          |                          |
| 28 months and an and an and a second second                                                                                                    | www.untiawt. 1112                                                                                                    | ホメールを式通りいたい事中、 ●注意品● ・フォルゲーはアップロ                                                                                |                          |
| 2 HI 300, Removes                                                                                                    | Manavittaw.7                                                                                                    | リテイル ムロファイル に動物してアップロードしてくておいこう                                                                                 |                          |
| and the second second s | and a state of the                                                                                                    | HOTOLIN IN AND ANY TERMANDECT ON COMPANY                                                                        |                          |
|                                                                                                    |                                                                                                    |                                                                                                    |                          |
| こう い だ え じ ロ い プ                                                                                                    |                                                                                                    |                                                                                                    |                          |
|                                                                                                    |                                                                                                    |                                                                                                    |                          |
| *                                                                                                    |                                                                                                    | THE R. L. L. L. L. L. L. L. L. L. L. L. L. L.                                                                   |                          |
|                                                                                                    |                                                                                                    |                                                                                                    |                          |
|                                                                                                    |                                                                                                    |                                                                                                    |                          |
|                                                                                                    |                                                                                                    |                                                                                                    |                          |
| Resident States                                                                                                    | E                                                                                                    |                                                                                                    |                          |
|                                                                                                    |                                                                                                    |                                                                                                    |                          |
|                                                                                                    |                                                                                                    |                                                                                                    |                          |
|                                                                                                    |                                                                                                    |                                                                                                    |                          |
|                                                                                                    |                                                                                                    | 必のしまで投動ナフ                                                                                                    |                          |
|                                                                                                    |                                                                                                    | 伝の上よで移動する                                                                                                    |                          |
|                                                                                                    |                                                                                                    |                                                                                                    |                          |
|                                                                                                    |                                                                                                    |                                                                                                    |                          |
|                                                                                                    |                                                                                                    | 9.95                                                                                                    |                          |
|                                                                                                    |                                                                                                    | 85                                                                                                    |                          |
|                                                                                                    |                                                                                                    | the second second second second second second second second second second second second second second second se |                          |
| P CUADLINE O                                                                                                    |                                                                                                    |                                                                                                    | - a 110 -                |
|                                                                                                    | Contraction of the Party of the Party of the |                                                                                                    | The second second second |
|                                                                                                    |                                                                                                    |                                                                                                    |                          |

#### ③表示されたリストを確認し、送信ボタンをクリックする。

選択したファイルが自動的にリスト表示されます。

内容に問題がないかを確認し、画面右下にある[送信]ボタンをクリックしてくだ さい。データを追加したい時には、表示されたリストの上に再度ドラッグ&ドロップし てください。誤ったファイルがあった際には、ファイル名の右側にある「×」をクリッ クすると消すことができます。

| H 3255-124 Insettition # 1 🖸 1.1 | nor-star tal-2 - * 🗮 to 🔹 🔹                                                                                                    |                                                                                                    | - 5 3    |
|----------------------------------|----------------------------------------------------------------------------------------------------|----------------------------------------------------------------------------------------------------|----------|
| ← + C • recipipation core/Us(7d) | StableD01alPDD01alp                                                                                                    |                                                                                                    | ¥ 0 => 1 |
|                                  | SOUD         思想調査結果ファイルの送信           ・アップラ・デタル・・メロシネーク・ケビアングキアロップレ・アットマイ<br>・、他にするデータのジスト系スを知知し、実施するは認める・そのリングレビー<br>ドレビードをごついていた。このではないといいであるのないないであり、シュラボ・・<br>・アップタナジム。特別語がなどにいていていた。その日のついないより、シュラボ・・<br>・アップタナジム、特別語がないないないで、クタジルのついないより、シュラボ・・<br>・アップタナジム、特別語がないないないでは、クリーイももちょうないですまでいていていてい<br>ファイルのアップロート・           ・         2000,株式和2005株であり、           ・         2000,株式和2005株であい。           ・         2000,株式和2005株であい。           ・         2000,株式和2005株であい。           ・         2000,株式和2005株であい。           ・         2000,株式和2005株であい。           ・         2000,株式和2005株であい。           ・         2000,株式和2005株であい。           ・         2000,株式和2005株の | だたい(細大ちらねき<br>ください、(クシップD<br>(937、- くクシップD)<br>(937、- くのみの前期)<br>フォルタームファップム<br>- ドレマとだたい、・<br>- アレマとだたい、・<br>スカい、<br>ネス34年記 。<br>5.25481 。 | J ED     |
| 20 P 225,571,1988                | 図3:リスト表示された画面                                                                                                    | <u>ن</u>                                                                                                    | 信ボタン     |

### ④アップロードが実行され、ファイルが送信される。

[送信]ボタンを押すとアップロードが始まり、画面の下半分にアップロードの 進行状況がパーセンテージ(%)で表示されます。

すべてが「100%」となりアップロードが完了すると自動的に画面が切り替わり、 確認のメッセージが表示されます。データファイルの提出はこれで完了となりま す。

ファイル数が多い場合やネットワーク環境によっては、時間のかかる場合がありますが、確認メッセージが表示されるまでしばらくお待ちください。

| SOOO 里地調査結果ファイル(<br>・アップニードナル・調用に用めずーやややっ<br>で) 「様にするデーロのリストス・たまれ」、<br>ドウモディオるともかい。気候メッセージであってき<br>をゅう!、素調用いる場合はあるかかく次的いよ<br>ードできました。「成式調査業用なしに用がファイ<br>データに後まなどであったなには、ファイルなの最 | ⑦送信<br>→グレドロップしてアップロードしてください (黒人ち6日花<br>編集日本のは良い終うとをクリックシスくとこい、・アップロ<br>ます、T くの後期時にかった。(アマがな)を示、その後期時<br>ルモ州を見いいしたり、●北島県(●・フォルク) 以下がつ)<br>(年 1月177-15) 上発表しこアのプロードしてください、・<br>後に「秋田」と考想しまで見たいようロードしてください、・ |
|----------------------------------------------------------------------------------------------------|----------------------------------------------------------------------------------------------------|
|                                                                                                    |                                                                                                    |
| 「アップロードしてい                                                                                                    | います」の表示                                                                                                    |
|                                                                                                    | 10                                                                                                    |
|                                                                                                    | ファイル別のアップロード進行状況                                                                                                    |
|                                                                                                    |                                                                                                    |
|                                                                                                    | 5000 単地は9日精美ノアイル<br>*アッコードする・時間に売かったたい<br>アサロッジスト・時間のうたいかくなかし、<br>アウロッジスト・デスターキャンジスト、の時間に、<br>アウロシングングングングングングングングング<br>フロインクロングングングングングングングング<br>「アップロードしてい                                               |

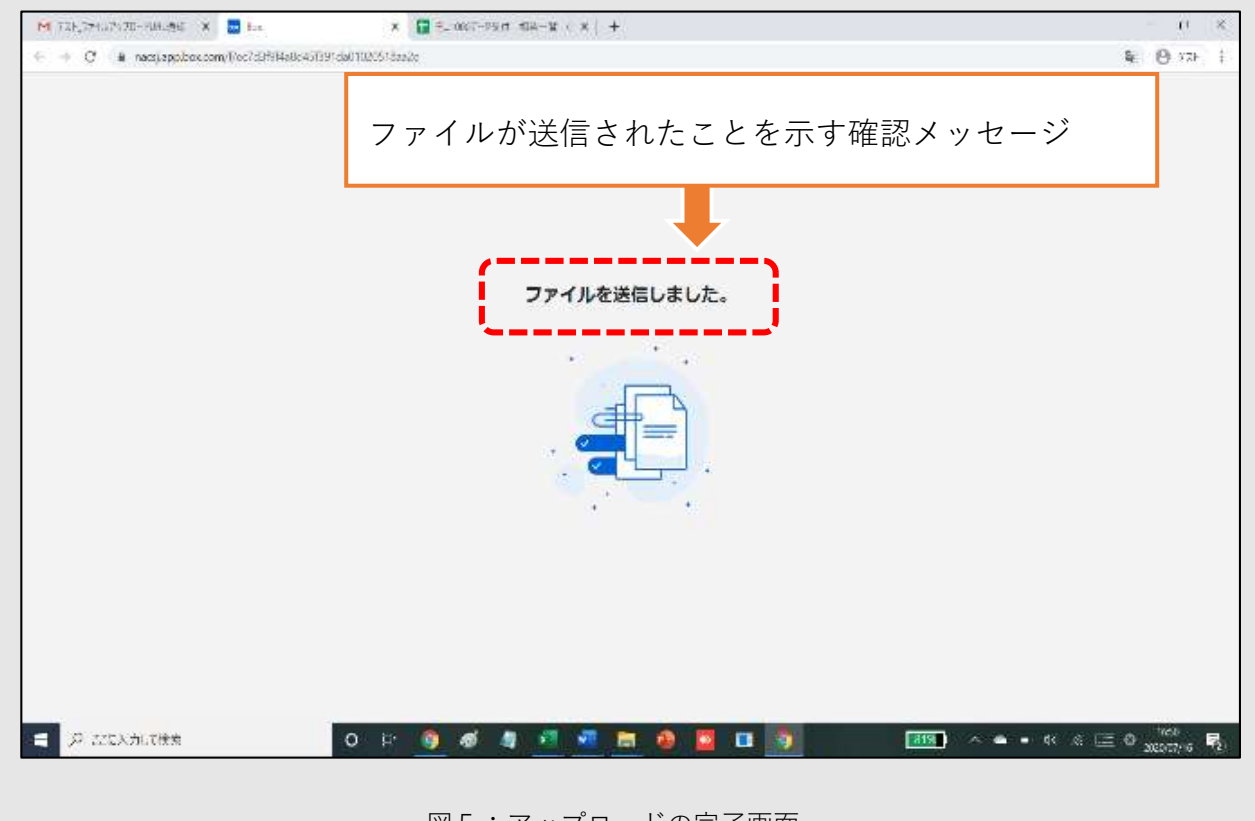

図5:アップロードの完了画面

# 2. データ受領確認の通知

アップロードしていただいたデータを事務局が確認し、連絡担当者宛て に受領のメールをお送りします。2週間経っても連絡がない場合は、 データがアップロードされていない可能性がありますので、メールにて お知らせください。

## 3. zip ファイルを作成する方法

- ① 圧縮したい(zip フォルダにしたい)フォルダを選択し、右クリック でメニューを表示させます。
- ご 「 送る 」にカーソルを合わせ、「 圧縮(zip 形式) フォルダ 」を クリックすれば作成完了です。
- アップロードの際は作成した圧縮フォルダ(zip フォルダ)をそのま ま選択し、ドラッグ&ドロップしてください。
  - ※ 1回の送付あたり 5GB までの制約があるため、5GB を超える場合は複数回に分けて送信してください。

| 1118 (TE = 4)                      | 保た済みの写真             |
|------------------------------------|---------------------|
| 新しいウィンドウで開く(E)                     |                     |
| クイック アクセスにピン留めする                   |                     |
| Windows Media Player リストに追加(A)     | ①圧縮したいフォルダを選択       |
| Windows Media Player で再生する(P)      |                     |
| デバイス キャスト                          | >                   |
| SHAREitで別のデバイスに送信する                |                     |
| アクセスを許可する(G)                       | >                   |
| 以前のバージョンの復元(V)                     |                     |
| ライプラリに追加(1)                        | >                   |
| スタートメニューにピン智慧やまる                   |                     |
| セキュリティ脅威のスキ                        | 2210                |
| 送る(N)                              | 悪状 Rivetooth デバイフ   |
|                                    | Bluetooth           |
| 5/54X5(1)                          | A FAX 受信者           |
| JE-(C)                             | FAX 受信者             |
|                                    | デスクトップ (ショートカットを作成) |
| ショートカットの作成(S)                      |                     |
| ショートカットの作成(S)<br>削除(D)             | 通 ドキュメント            |
| シヨートカットの作成(S)<br>削除(D)<br>名前の変更(M) | ◎ ドキュメント ③ メール受信者   |

③圧縮(Zip 形式)選択

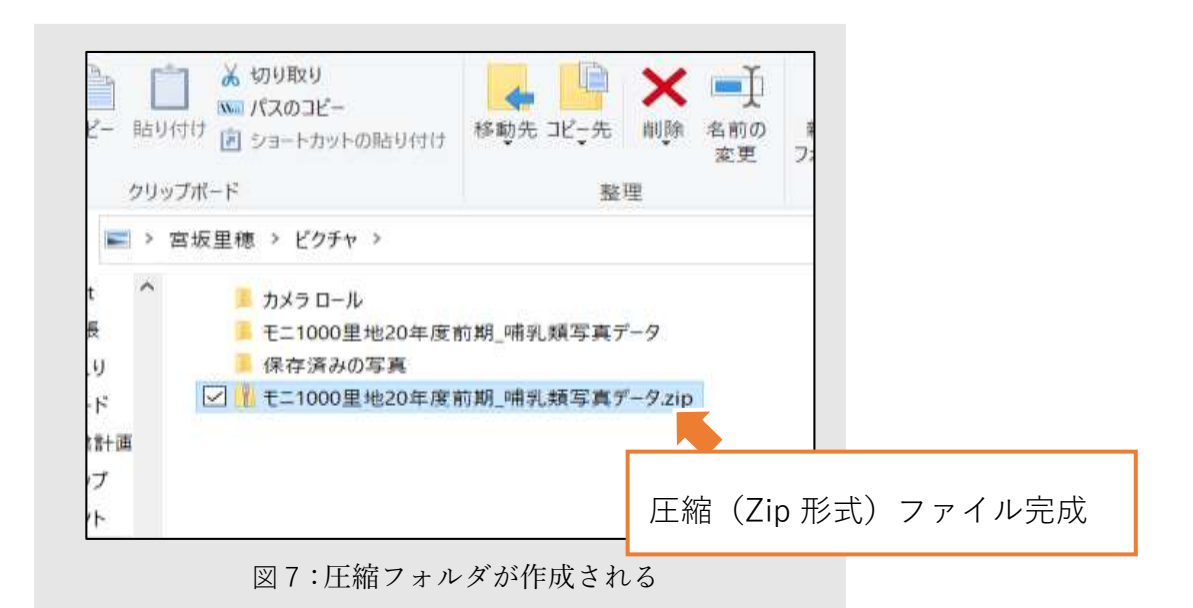

### 4. オンラインストレージ「Box」について

- データ提出で利用するオンラインストレージサービスは NACS-J が法人向け 有料会員として登録している「Box(<u>https://www.box.com/ja-jp/home</u>)」を 使用しています。
- アップロードしていただいたデータはサイトごとの専用フォルダに格納されます。お知らせする URL は、アップロード作業以外はできません。また、アップロードいただいたデータは里地調査事務局以外の人が閲覧やダウンロードができないよう、設定されています。

皆さまが手間なく安心してデータ提出できますよう、仕組みを整え たいと思いますので、お気付きの点があればいつでもお知らせくださ い。何卒よろしくお願い致します。

### 5. お問い合わせ・ご連絡

日本自然保護協会 モニ 1000 里地調査事務局(福田/小林/藤田) ★職員在宅勤務中につき、メール又は電話にてご連絡ください(電話平日 10-16 時) E-mail:moni1000satochi@nacsj.or.jp NACS-J携帯電話:070-2249-3389(福田携帯)